# LIETOTĀJA ROKASGRĀMATA

## MCP VEIDLAPA

# Starptautisko pasažieru autopārvadājumu pakalpojumu reģistrācija

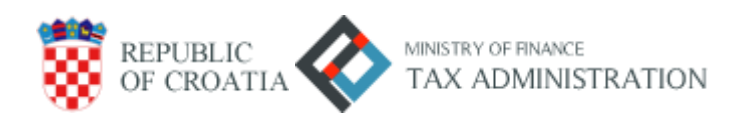

## Saturs

| levads                | 3 |
|-----------------------|---|
| Reģistrācija          | 3 |
| Pieslēgšanās          | 6 |
| Veidlapas iesniegšana | 7 |

#### levads

Nodokļu maksātāji, kas veic starptautiskos pasažieru autopārvadājumus Horvātijas Republikas teritorijā, var iesniegt MCP veidlapu, izmantojot šo elektronisko sistēmu. Elektroniskā sistēma sniedz iespēju veidlapā ievadīt vispārīgo informāciju, Horvātijas Republikas teritorijā reģistrēt brauciena maršrutu un iesniegt veidlapu nodokļu administrācijas sistēmā elektroniskā formātā.

#### Reģistrācija

Lai veiksmīgi reģistrētos, izmantojot MCP elektronisko sistēmu, lietotājam ir jāievada tā nodokļu maksātāja personas kods (OIB), kura vārdā tiek iesniegta MKP veidlapa, un tā lietotāja e-pasta adrese, kurš iesniedz veidlapu, t.i., e-pasta adrese uz kuru jānosūta veidlapas PDF versija un kura tiks izmantota autorizācijai sistēmā pēc reģistrācijas.

| 8        | Prijava usluga me         | dunarodnog cestovnog prijevoza putnika - Obrazac MCP / MCP form application | HR EN |
|----------|---------------------------|-----------------------------------------------------------------------------|-------|
| RE<br>RE | GISTRACIJA<br>GISTRATION  |                                                                             |       |
|          | OIB<br>OIB                | 0000000001                                                                  |       |
|          | Email<br>EMAIL            | ivan.horvat@email.hr                                                        |       |
| RE       | GISTRIRAJTE SE / REGIS    | ITER                                                                        |       |
| PR<br>LO | IJAVA (UKOLIKO STE<br>GIN | E REGISTRIRANI)                                                             |       |
| PF       | RIJAVITE SE / LOGIN       |                                                                             |       |

Pēc OIB numura un e-pasta adreses ievadīšanas jāspiež poga "**REGISTER**", pēc kā tiek parādīts reģistrācijas apstiprinājums.

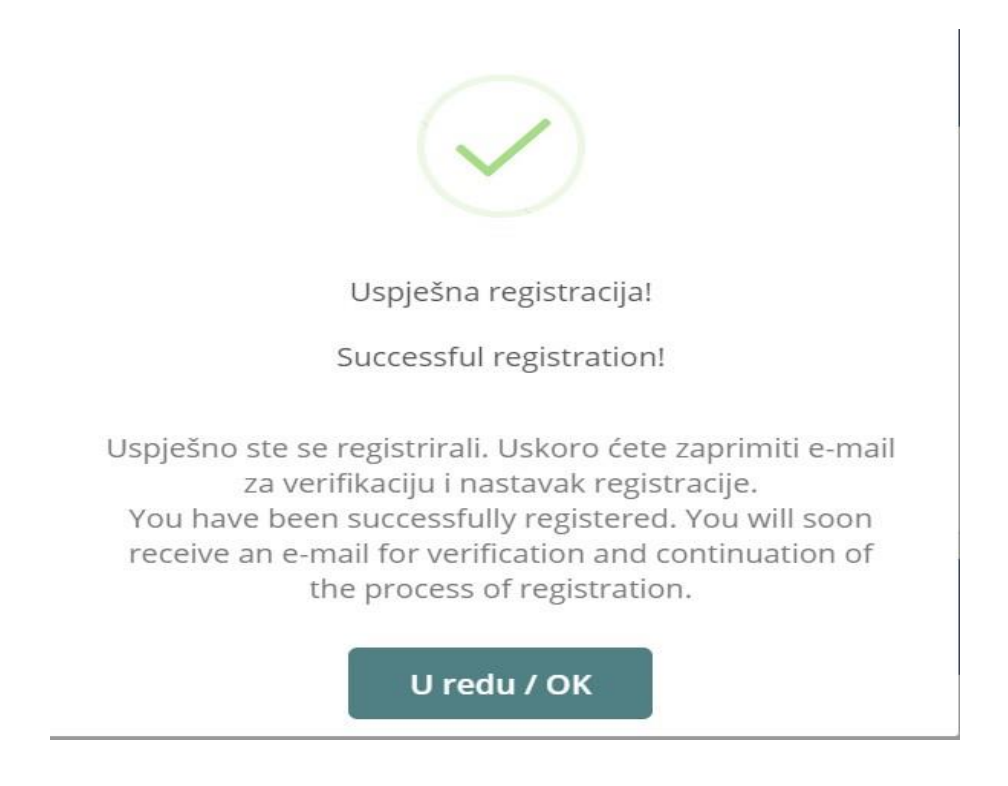

Uz lietotāja iepriekš ievadīto e-pasta adresi tiks nosūtīts reģistrācijas apstiprinājuma e-pasts, pēc kura seko datu pārbaude. Saņemot 'Potvrda emaila' (apstiprinājuma e-pastas) jānospiež poga "Register", lai izvēlētos savienojuma veidu.

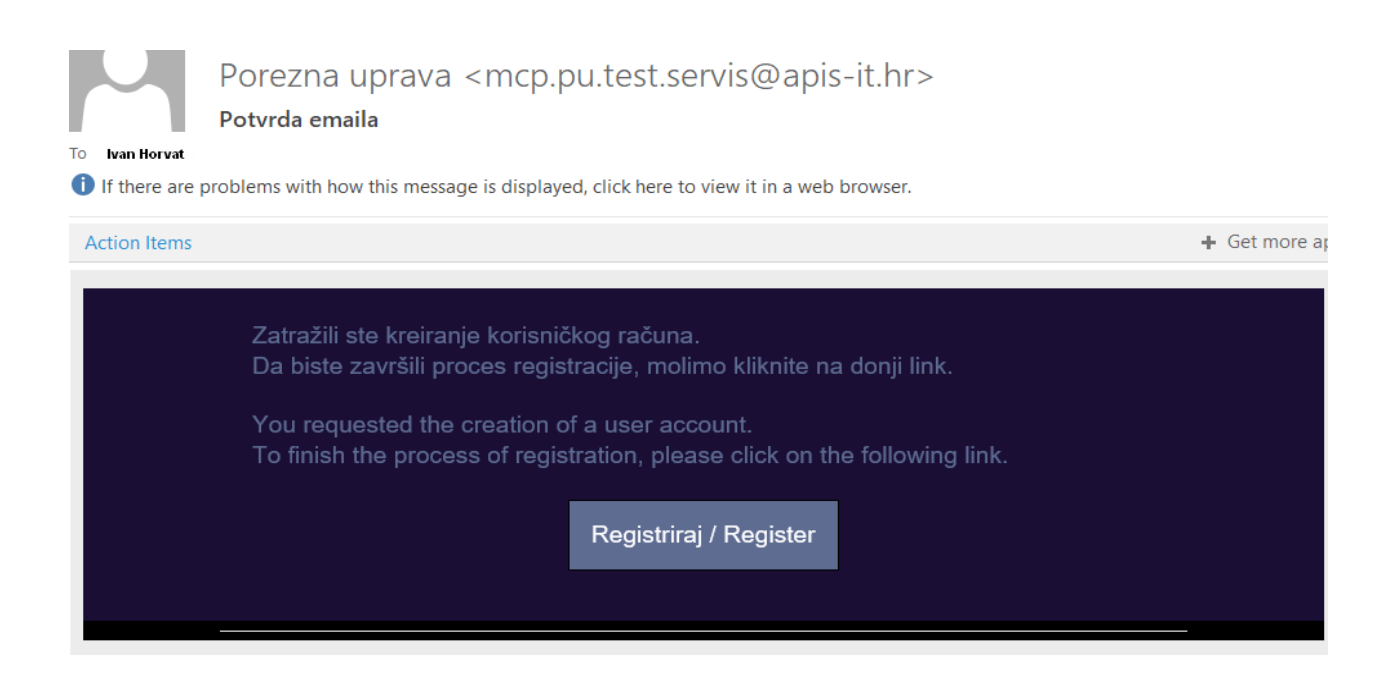

Pēc savienojuma izvēles jānospiež poga 'Noklikšķiniet šeit, lai turpinātu', kas nepieciešams, lai pabeigtu verifikācijas procesu.

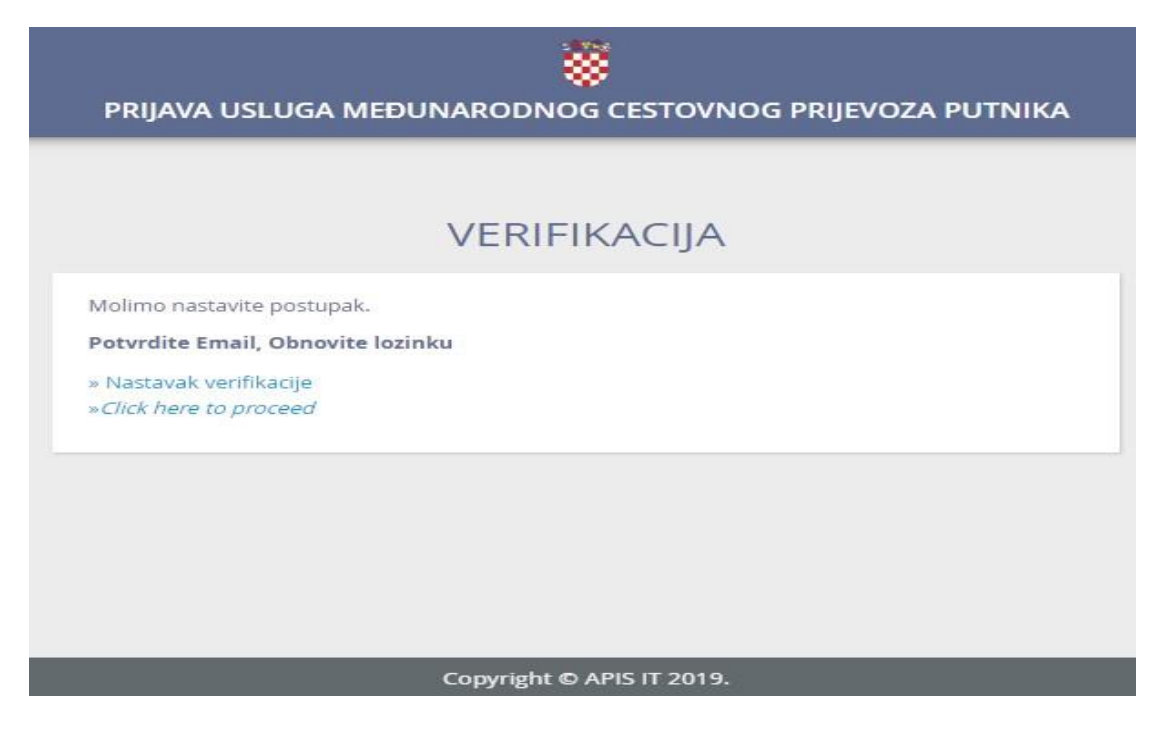

Verifikācijas ekrānā laukos **" New password "** un **" Confirm password "** ir jāievada parole pēc izvēles un jāizvēlas opcija **"Submit"**.

| PRIJAVA USLUGA MEĐUNARODNOG CESTOVNOG PRIJEVOZA PUTNIKA |
|---------------------------------------------------------|
| VERIFIKACIJA                                            |
| Promijenite svoju lozinku/ Change your password         |
| Nova lozinka<br>New password                            |
| Potvrdi lozinku<br>Confirm password                     |
| Podnesi/ Submit                                         |
| Copyright © APIS IT 2019.                               |

#### Pieslēgšanās

Lai autorizētos MCP elektroniskajā sistēmā, ir jāievada e-pasta adrese, kas tika norādīta iepriekš reģistrācijas laikā, un parole. Pēc obligāto datu ievadīšanas nepieciešams piespiest **"Log in"**.

| - | Prijava usluga međunarodnog cestovi                       | nog prijevoza putnika - Obrazac MCP / MCP form application |
|---|-----------------------------------------------------------|------------------------------------------------------------|
|   | MCP PRIJAVA U APLIKACI                                    | JU / MCP APPLICATION LOGIN                                 |
|   | Email<br>Email<br>Lozinka<br>Password<br>Zabora<br>Forgot | ivan.horvat@email.hr will ste lozinku? your password?      |

Pēc autorizēšanās ir jāizvēlas tās personas OIB numurs, kuras vārdā tiks iesniegta MCP veidlapa. Ja ir tikai viens nodokļu maksātājs, lietojumprogramma automātiski parāda ekrānu ar vispārīgu informāciju.

| 8 | Odabir obveznika / Select taxable person X                                                                                                    | 8 |
|---|----------------------------------------------------------------------------------------------------|---|
|   | Prijavljeni ste kod više od jednog obveznika.<br>Molimo odaberite OIB za koji želite predati obrazac:<br>You have been registered for more than one taxable person.<br>Please select a personal identification number (OIB): |   |
|   | 000000001<br>000000002                                                                                                    |   |
|   |                                                                                                    |   |

## MCP veidlapas iesniegšana

Jāizvēlas "SUBMIT A NEW FORM".

| ۲ | Prijava usluga međunarodnog cestovi                  | nog prijevoza putnika - Obrazac MCP / MCP form application | HREN                                      |
|---|------------------------------------------------------|------------------------------------------------------------|-------------------------------------------|
|   | OSNOVNI PODACI<br>GENERAL INFORMATION                |                                                            |                                           |
|   | Naziv<br>Name                                        | IVAN HORVAT                                                |                                           |
|   | PDV ID<br>VAT identification number                  | HR000000001                                                |                                           |
|   | Email<br>Email                                       | ivan.horvat@email.hr                                       |                                           |
|   | POPIS PODNESENIH OBRAZACA<br>LIST OF SUBMITTED FORMS |                                                            | PODNESI NOVI OBRAZAC<br>SUBMIT A NEW FORM |
|   | Korisnik nema prijavljene obrasce.                   |                                                            |                                           |

Kategorijā "**GENERAL INFORMATION**" norādīti dati par PVN identifikācijas numuru, nodokļu maksātāja vārdu un uzvārdu/nosaukumu, adresi, valsti un nodokļu pārstāvi (ja Horvātijā šāda persona nozīmēta) u.c.. Laukumi tiek automātiski aizpildīti balstoties uz informāciju, kas pieejama Horvātijas nodokļu administrācijai. Lauki, kas atzīmēti ar '\*', ir obligāti aizpildāmi.

| Svi podaci sa znakom * moraju se popuniti da bi slanje obr<br>Ali fields marked with * must be filled before the form can i | isca bilo omogućeno.<br><i>e submitted</i> . |  |
|----------------------------------------------------------------------------------------------------|----------------------------------------------|--|
| 1. OSNOVNI PODACI<br>GENERAL INFORMATION                                                                                    |                                              |  |
| PDV identifikacijski broj*<br>VAT identification number*                                                                    | HR000000001                                  |  |
| Porezni obveznik (naziv/ime i prezime)*<br>Taxable person (name/name and surname)*                                          | IVAN HORVAT                                  |  |
| Mjesto, ulica i kućni broj*<br>Address (place, street and number)*                                                          | LJUBLJANA ULICA 0020                         |  |
| Država*<br>Address (country)*                                                                                               | SLOVENIJA                                    |  |
| PDV identifikacijski broj poreznog zastupnika<br>VAT identification number of tax representative                            | Upišite PDV ID zastupnika                    |  |
| Odgovorna osoba*<br>Person in charge*                                                                                       | IVANA HORVAT                                 |  |
| Obračun sastavio*<br>Statement made by*                                                                                     | IVAN HORVAT                                  |  |
| Mjesto                                                                                                    | LJUBLJANA                                    |  |

Kad aizpildīti "GENERAL INFORMATION" lauki, jāiespiež poga "ADD NEW ROUTE" (pievienot jaunu maršrutu).

| RED.BR.       DATUM OBAVLJANJA USLUGE         NUMBER       PRJEVOZA NA PODRUČJU REPUBLIKE         HRVATSKE (DATUM ILI RAZDOBLJE OD       PRGISTRACIJSKA OZNAKA         PRIJEVOZA NA PODRUČJU REPUBLIKE         HRVATSKE (DATUM ILI RAZDOBLJE OD         DATUMA DO DATUMA)         PRIJEVOZNOG SREDSTVA         VEHICLE REGISTRACIJSKA OZNAKA         PLANIRANA RELACIJA USLUGE PRIJEVOZA NA PODRUČJU REPUBLIKE         HRVATSKE!         AKCIJE         OPTIONS | 2. PRIJA<br>REGISTR | AVA USLUGE PRIJEVOZA<br>IATION OF TRANSPORT SERVICES                                                                                                    |                                                                              |                                                                                                    | DODAJ NOVU RELACIJ<br>ADD NEW ROUTE |
|----------------------------------------------------------------------------------------------------|---------------------|----------------------------------------------------------------------------------------------------|------------------------------------------------------------------------------|----------------------------------------------------------------------------------------------------|-------------------------------------|
|                                                                                                    | RED.BR.             | DATUM OBAVLJANJA USLUGE<br>PRIJEVOZA NA PODRUČJU REPUBLIKE<br>HRVATSKE (DATUM ILI RAZDOBLJE OD<br>DATUMA DO DATUMA)<br>TRANSPORT SERVICE DATE WITHIN THE<br>TERRITORY OF THE REPUBLIC OF<br>CROATIA (DATE OR DATES FROM-TO) | REGISTRACIJSKA OZNAKA<br>PRIJEVOZNOG SREDSTVA<br>VEHICLE REGISTRATION NUMBER | PLANIRANA RELACIJA USLUGE PRIJEVOZA NA PODRUČJU REPUBLIKE<br>HRVATSKE <sup>1</sup><br>PLANNED ROUTE OF TRANSPORT SERVICE WITHIN THE TERRITORY OF<br>THE REPUBLIC OF CROATIA <sup>1</sup> | AKCIJE<br>OPTIONS                   |
| DOSTAVI OBRAZAC / SUBMIT FORM PONIŠTI / CANCEL                                                                                                    | DOSTAV              | I OBRAZAC / SUBMIT FORM PONIŠT                                                                                                    | I / CANCEL                                                                   |                                                                                                    |                                     |

Tiek atvērts formas logs, kurā nepieciešams izvēlēties vai ierakstīt ceļojuma maršruta datumu, transportlīdzekļa reģistrācijas numurzīmi un starptautisko pasažieru autopārvadājumu pakalpojumu maršrutu Horvātijas Republikas teritorijā. Ja ir zināms atgriešanās maršruts, jānorāda arī tas.

|                                                                                                    | NOVA RELACIJA X<br>NEW ROUTE                                                       |
|----------------------------------------------------------------------------------------------------|------------------------------------------------------------------------------------|
| Svi podaci sa znakom * moraju se po<br>All fields marked with * must be filled                                 | puniti da bi slanje obrasca bilo omogućeno.<br>I before the form can be submitted. |
| Datum od* DATE FROM*                                                                                           | Datum do DATE TO                                                                   |
| 01.08.2019                                                                                                    | 02.08.2019                                                                         |
| Registracija* <i>REGISTRATION NUN</i><br>DDDDD123<br>Relacija od* <i>ROUTE FROM</i> *<br>ODABERITE RELACIJU OD | ABER* Relacija do* ROUTE TO* ODABERITE RELACIJU DO                                 |
| Q BREG                                                                                                    | E × ZATVORI / CANCEL                                                               |
| BREGANA GRANIČNI PRIJELAZ                                                                                      |                                                                                    |
| BREGANA NASELJE GRANIČNI<br>PRIJELAZ                                                                           |                                                                                    |
| ŠIPAČKI <u>BREG</u>                                                                                            |                                                                                    |
| Š ŠPIGELSKI <u>BREG</u>                                                                                        |                                                                                    |
| ol BREG                                                                                                    | sto izlaska iz Republike Hrvatske, a pri obavljanju usluge prije                   |

Pēc obligātās informācijas ievadīšanas:

- Datums no
- Reģistrācijas numurs
- Maršruts no
- Maršruts uz

Jāspiež poga "ADD NEW ROUTE".

| All fields marked with * must be filled before th                                          | e form can be submitted. |
|--------------------------------------------------------------------------------------------|--------------------------|
| Datum od* DATE FROM*                                                                       | Datum do DATE TO         |
| 01.08.2019                                                                                 | COLOR.2019               |
| Registracija* REGISTRATION NUMBER*                                                         |                          |
| Registracija* REGISTRATION NUMBER*                                                         |                          |
| Registracija* <i>REGISTRATION NUMBER</i> *<br>DDDDD123<br>Relacija od* <i>ROUTE FROM</i> * | Relacija do* ROUTE TO*   |

Pēc jauna maršruta pievienošanas iepriekš ievadītos datus var rediģēt vai dzēst, izvēloties vienu no divām darbībām apakšējā labajā stūrī ("OPTIONS").

| TERRITORY OF THE REPUBLIC OF | RED.BR.<br>NUMBER | DATUM OBAVLJANJA USLUGE<br>PRIJEVOZA NA PODRUČJU REPUBLIKE<br>HRVATSKE (DATUM ILI RAZDOBLJE OD<br>DATUMA DO DATUMA)<br>TRANSPORT SERVICE DATE WITHIN THE | REGISTRACIJSKA OZNAKA<br>PRIJEVOZNOG SREDSTVA<br>VEHICLE REGISTRATION NUMBER | PLANIRANA RELACIJA USLUGE PRIJEVOZA NA PODRUČJU REPUBLIKE<br>HRVATSKE <sup>1</sup><br>PLANNED ROUTE OF TRANSPORT SERVICE WITHIN THE TERRITORY OF<br>THE REPUBLIC OF CROATIA <sup>1</sup> | AKCIJE |
|------------------------------|-------------------|----------------------------------------------------------------------------------------------------|------------------------------------------------------------------------------|----------------------------------------------------------------------------------------------------|--------|
|                              |                   | CROATIA (DATE OR DATES FROM-TO)                                                                                                    | 00000100                                                                     |                                                                                                    |        |

Lai veiksmīgi iesniegtu MCP veidlapu, ir jāspiež poga "SUBMIT FORM".

| AVA USLUGE PRIJEVOZA<br>PATION OF TRANSPORT SERVICES                                                                                                    |                                                                                                    |                                                                                                    | DODAJ NOVU RELACIJ<br>ADD NEW ROUTE                                                                                                    |
|----------------------------------------------------------------------------------------------------|----------------------------------------------------------------------------------------------------|----------------------------------------------------------------------------------------------------|----------------------------------------------------------------------------------------------------|
| DATUM OBAVLJANJA USLUGE<br>PRIJEVOZA NA PODRUČJU REPUBLIKE<br>HRVATSKE (DATUM ILI RAZDOBLJE OD<br>DATUMA DO DATUMA)<br>TRANSPORT SERVICE DATE WITHIN THE<br>TERRITORY OF THE REPUBLIC OF<br>CROATA (DATE OR DATES FROM-TO) | REGISTRACIJSKA OZNAKA<br>PRIJEVOZNOG SREDSTVA<br>VEHICLE REGISTRATION NUMBER                                                                                                    | PLANIRANA RELACIJA USLUGE PRIJEVOZA NA PODRUČJU REPUBLIKE<br>HRVATSKE <sup>1</sup><br>PLANNED ROUTE OF TRANSPORT SERVICE WITHIN THE TERRITORY OF<br>THE REPUBLIC OF CROATIA <sup>1</sup>                                                                                                    | AKCIJE<br>OPTIONS                                                                                                    |
| 01.08.2019 02.08.2019.                                                                                                    | DDDDD123                                                                                                    | BREGANA GRANIČNI PRIJELAZ - ZAGREB                                                                                                    | × •                                                                                                    |
|                                                                                                    | ATION OF TRANSPORT SERVICES<br>DATUM OBAVLJANJA USLUGE<br>PRIJEVOZA NA PODRUČJU REPUBLIKE<br>HRVATSKE (DATUM ILI RAZDOBLJE OD<br>DATUMA DO DATUMA)<br>TRANSPORT SERVICE DATE WITHIN THE<br>TERRITORY OF THE REPUBLIC OF<br>CROATIA (DATE OR DATES FROM-TO)<br>01.08.2019 02.08.2019. | ATION OF TRANSPORT SERVICES<br>DATUM OBAVLJANJA USLUGE<br>PRIJEVOZA NA PODRUČJU REPUBLIKE<br>HRVATSKE (DATUM ILI RAZDOBLJE OD<br>DATUMA DO DATUMA)<br>TRANSPORT SERVICE DATE WITHIN THE<br>TERRITORY OF THE REPUBLIC OF<br>CROATIA (DATE OR DATES FROM-TO)<br>01.08.2019 02.08.2019.<br>DDDDDD123 | DATUM OF TRANSPORT SERVICES         DATUM OF TRANSPORT SERVICES         DATUM OBAVLJANJA USLUGE<br>PRIJEVOZA NA PODRUČJU REPUBLIKE<br>HRVATSKE (DATUM ILI RAZDOBLJE DO<br>DATUMA DO DATUMA)<br>TRANSPORT SERVICE DATE WITHIN THE<br>TERRITORY OF THE REPUBLIC OF<br>CROATIA (DATE OR DATES FROM-TO)       REGISTRACIJSKA OZNAKA<br>PRIJEVOZNOG SREDSTVA<br>VEHICLE REGISTRACIJSKA OZNAKA<br>PRIJEVOZNOG SREDSTVA<br>VEHICLE REGISTRACIJSKA OZNAKA<br>PRIJEVOZNOG SREDSTVA<br>VEHICLE REGISTRACIJSKA OZNAKA<br>PRIJEVOZNOG SREDSTVA<br>VEHICLE REGISTRACIJSKA OZNAKA<br>PRIJEVOZNOG SREDSTVA<br>VEHICLE REGISTRACIJSKA OZNAKA<br>DATUMA DO DATUMA)         1000000000000000000000000000000000000 |

<sup>1</sup> When carrying out transport services through the territory of the Republic of Croatia, the point of entry and point of exit from Croatia must be stated; for transport services within the territory of the Republic of Croatia, the planned route of the transport service must be stated.

# Pēc "**SUBMIT FORM**" nospiešanas parādīsies vaicājums ar tekstu "Vai esat pārliecināts, ka vēlaties iesniegt šo veidlapu"?

|                   | Jeste li sigurni da želite podnijeti obrazac                                                                                                    | ?                                                                            |                                                                                                    |                   |
|-------------------|----------------------------------------------------------------------------------------------------|------------------------------------------------------------------------------|----------------------------------------------------------------------------------------------------|-------------------|
|                   | Are you certain you wish to submit this fo                                                                                                    | rm?                                                                          |                                                                                                    |                   |
| RED.BR.<br>NUMBER | PRIJEVOZA NA PODRUGJU REPODLIKE<br>HRVATSKE (DATUM ILI RAZDOBLJE OD<br>DATUMA DO DATUMA)<br>TRANSPORT SERVICE DATE WITHIN THE<br>TERRITORY OF THE REPUBLIC OF<br>CROATIA (DATE OR DATES FROM-TO) | REGISTRACIJSKA OZNAKA<br>PRIJEVOZNOG SREDSTVA<br>VEHICLE REGISTRATION NUMBER | PLANIRANA RELACIJA USLUGE PRIJEVOZA NA PODRUČJU REPUBLIKE<br>HRVATSKE <sup>1</sup><br>PLANNED ROUTE OF TRANSPORT SERVICE WITHIN THE TERRITORY OF<br>THE REPUBLIC OF CROATIA <sup>1</sup> | AKCIJE<br>OPTIONS |
| 1                 | 01.08.2019 02.08.2019.                                                                                                    | DDDDD123                                                                     | BREGANA GRANIČNI PRIJELAZ - ZAGREB                                                                                                    | × •               |
|                   |                                                                                                    |                                                                              |                                                                                                    |                   |

Izvēloties "YES", parādīsies paziņojums, ka veidlapa ir veiksmīgi iesniegta Nodokļu administrācijas sistēmā.

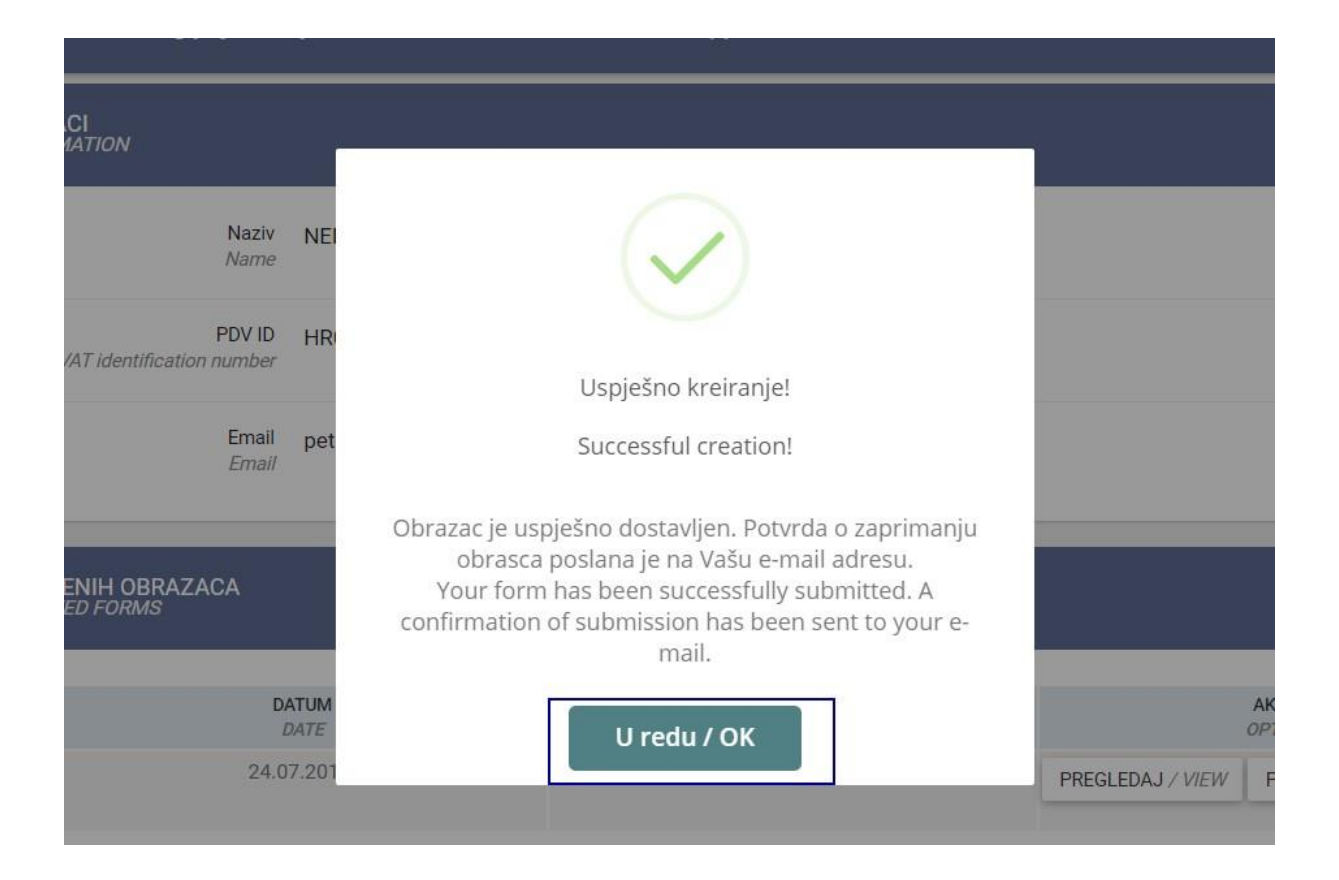

Pēc veidlapas iesniegšanas uz lietotāja e-pasta adresi tiks nosūtīts Paziņojums par veidlapas apstrādi kopā ar PDF versiju, kurā būs iepriekš ievietotie dati, kā arī iesniegšanas apstiprinājums.

| To Ivan Horvat   | MCP.porezna-u<br>Obavijest o obradi MO | prava.servis@apis-it.h<br>P obrasca - obrazac obrađen | ır |  |
|------------------|----------------------------------------|-------------------------------------------------------|----|--|
| MCP_Ot<br>104 KB | brazac.pdf                             |                                                       |    |  |

Poštovani,

zaprimljen je obrazac MCP putem web aplikacije Prijava usluga međunarodnog cestovnog prijevoza putnika. Vaši podaci su uspješno zaprimljeni u sustav Porezne uprave. U privitku Vam dostavljamo Vaš obrazac. Za sva dodatna pitanja posjetite stranice Porezne uprave na web adresi: <u>https://www.porezna-uprava.hr/Stranice/Naslovnica.aspx</u>

Ovo je automatska e-mail obavijest. Molimo Vas da ne odgovarate na ovaj e-mail.

Srdačan pozdrav

An MCP form was submitted through the web application Prijava usluga međunarodnog cestovnog prijevoza putnika (Registration of international road transport services for passengers).

Your data has been successfully received into the Tax Authority system. Please find attached your submitted MCP form. For any additional questions, please visit the Croatian Tax Authorities at the following web address: <a href="https://www.porezna-uprava.hr/Stranice/Naslovnica.aspx">https://www.porezna-uprava.hr/Stranice/Naslovnica.aspx</a>

This is an automatic e-mail notification. Please do not respond to this e-mail.

Kind regards

PDF veidlapā ir visi iepriekš ievadītie dati, kā arī laika zīmogs.

#### **Obrazac HCP**

#### PRIJA4"A USLUGA MED4MARODNOG CESTO4WOG PRIIEVOZA PDF

| 1. OSNOI 9 <b>POD.4CI</b>                    |                       |  |  |  |  |
|----------------------------------------------|-----------------------|--|--|--|--|
| PDV identiflkzcijski broj                    | HR00000001            |  |  |  |  |
| Porezni obveznik (nanny/ime i prezime)       | D'AU h0 RVA7          |  |  |  |  |
| Adresa (driaxw mjesto, ulica i broj)         | UL CA 0015, LIUBLIANA |  |  |  |  |
| PDV identiflkzcijski broj poremog zastupnika |                       |  |  |  |  |
| Odgovorna osoba                              | D'AU A hORVA7         |  |  |  |  |

| 2. PRIJ.U\4 VSLL <sup>7</sup> GE PRITEI"OZ.4 |                                                                                                    |                                                               |                                                                           |  |  |  |  |
|----------------------------------------------|----------------------------------------------------------------------------------------------------|---------------------------------------------------------------|---------------------------------------------------------------------------|--|--|--|--|
| Red.br.                                      | Datum obavljnnjn usluge<br>piijes oza na podrurju<br>Republike Bin-atske (datum<br>ili razdoblje od dntuma do | <b>Registracijskn oznaka</b><br>piijes <b>oznog</b> sredstn a | Planirana relacijn usluge<br>prijevozn na podruéju<br>Republike Bin-atske |  |  |  |  |
| 1.                                           | 0.1.08.2019 02.08.2019.                                                                                       | DDDDD 123                                                     | BREGANA GRANICNI<br>PRIJELAZ - ZAGREB                                     |  |  |  |  |

Mjesto i datum. ULB LJANA. 24.07.2019

' Prifikom chat-ljanja usluv pnjevosa kms Republiku Hrvar-In nasedi se mjesto ulaska i mjeste Taka isRepublike Hrvar-be, a pri of-ljan idu#ep«# ozaoapaLucuRepubM<eHnwtlemnxksepasuaoamlazi]aruh#ep«aj ozi

Obrazac je uspješno zaprimljen u sustav PU, 24 07 2019., 14:40:42